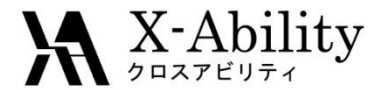

### Winmostar チュートリアル LAMMPS ポリマー界面 <sub>V7.010</sub>

### 株式会社クロスアビリティ

question@winmostar.com

2017/1/26

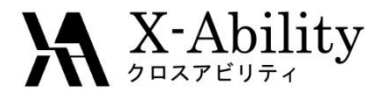

# ポリマー界面系概要

本演習の流れは以下のとおりである。

①接合用セルを作製

ポリマーツールを使ってPE(ポリエチレン)とPP(ポリプロピレン)のポリマーセルを作成する。

②接合条件設定

接合面(ab面、bc面、ca面)と接合方向を指定する。

③積層数指定と接合実施

接合面の積み重ね数、およびセル1、セル2各々の積層数を指定して接合する。

④ LAMMPSによる計算実行

界面系のMD計算を実行する。

①接合用セルを作製

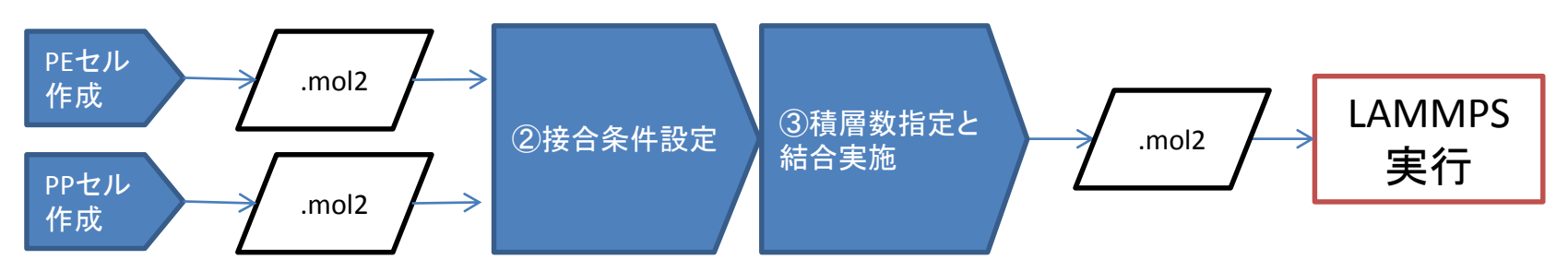

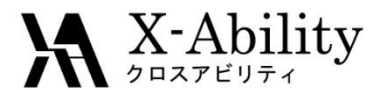

# Contents

#### I. 環境設定

- II. ポリマーツールを用いた接合用セルの作製
- Ⅲ. 界面ビルダーの呼び出し
- IV. MDセル選択
- V. 接合条件設定
- VI. 積層数指定と接合実施
- VII. LAMMPS実行1(minimize)
- VIII.LAMMPS実行2(温度一定MD)
- IX. LAMMPS実行3(温度圧力一定MD)
- X. 3D表示(温度・圧力一定MD)

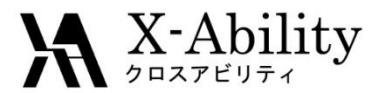

## . 環境設定

 LAMMPS及びCygwinの入手とセットアップ
 以下のリンク先の「Windows版LAMMPSのインストール手順」に従い、LAMMPSおよびCygwin をセットアップする。

https://winmostar.com/jp/manual\_jp.html

| 2. 計算エンジンのインストール                                                                                                    | Windows 版 LAMAPS インストールマニュアル                                                                                                    |
|----------------------------------------------------------------------------------------------------|----------------------------------------------------------------------------------------------------|
| Windows版                                                                                                    | 2016/06/13                                                                                                    |
| <mark>cygwin_wm_v7_20160926.exe</mark> (418MB) ※NMChem, Gromacs, Amber Windowsビルド済パッケ<br>(上級者向け) <b>NMChem, Gromacs, AmberのCygwin用インストール手順</b> ※cygwin_wm_v7_2 | <ol> <li>LAMMAN S の大子</li> <li>サイトにアクセスする。<u>http://rpm.lammps.org/windows.html</u><br/>インストール先の OS に応じて[32-bit Windows download area]もしくは[64-bit Windows<br/>download area]をクリックする。</li> </ol>                                                                                                    |
| V6用NWChem ※Windowsとルド済ハッケージ<br>GAMESSのインストール手順                                                                                                    | LAMMPS-ICMS Windows Installer Repository This repository is notify the completel Windows Installer of the LAMBES meteoder dynamics simulation software package. The brane are able than automatical with heil/WH Lambes the Vindows for the LAMBES and the lambes of the LAMBES and the lambes of the lambes of the lambes of the la |
| Quantum ESPRESSOのインストール手順                                                                                                    | <u>ut_reprotective_text</u> insiste the <u>installe int_computational Allowands science</u> at lengthe University. The UAMIS* There is contained and potential possible included at the source of stational comparison of GPC compatibility. ISERC.QDE (SUCH does not support cross-compliation with GPC). ISERE.QDE (SUCH does not support cross-compliation with GPC) is the UAMIS* There is a source of the University of the UAMIS* and the USERC.QDE (SUCH does not support cross-compliation with GPC).                                                                                                    |

 ポリマーツールの設定
 [MD]->[ポリマー]->[設定](下図)で、必要に応じてモノマーファイル(拡張子.wmo)とポリマ ーファイル(拡張子.wpo)の格納フォルダを指定する。

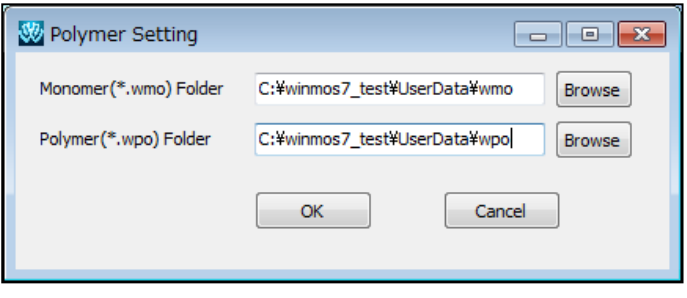

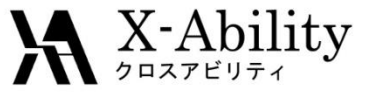

#### II. ポリマーツールを用いた接合用セルの作製 PEモノマー登録

エタン( $C_2H_6$ )をメイン画面上で作成する。 MOPAC計算を行った後<sup>\*1</sup>、重合した際に 隣のモノマーと結合する2箇所を続けて 左クリックする。 [MD]-[ポリマー]-[モノマー登録]にて、「Name」に「PEq」と入力し 「OK」をクリックする。登録が成功した旨を伝えるダイアログが出現す るので「OK」をクリックする。

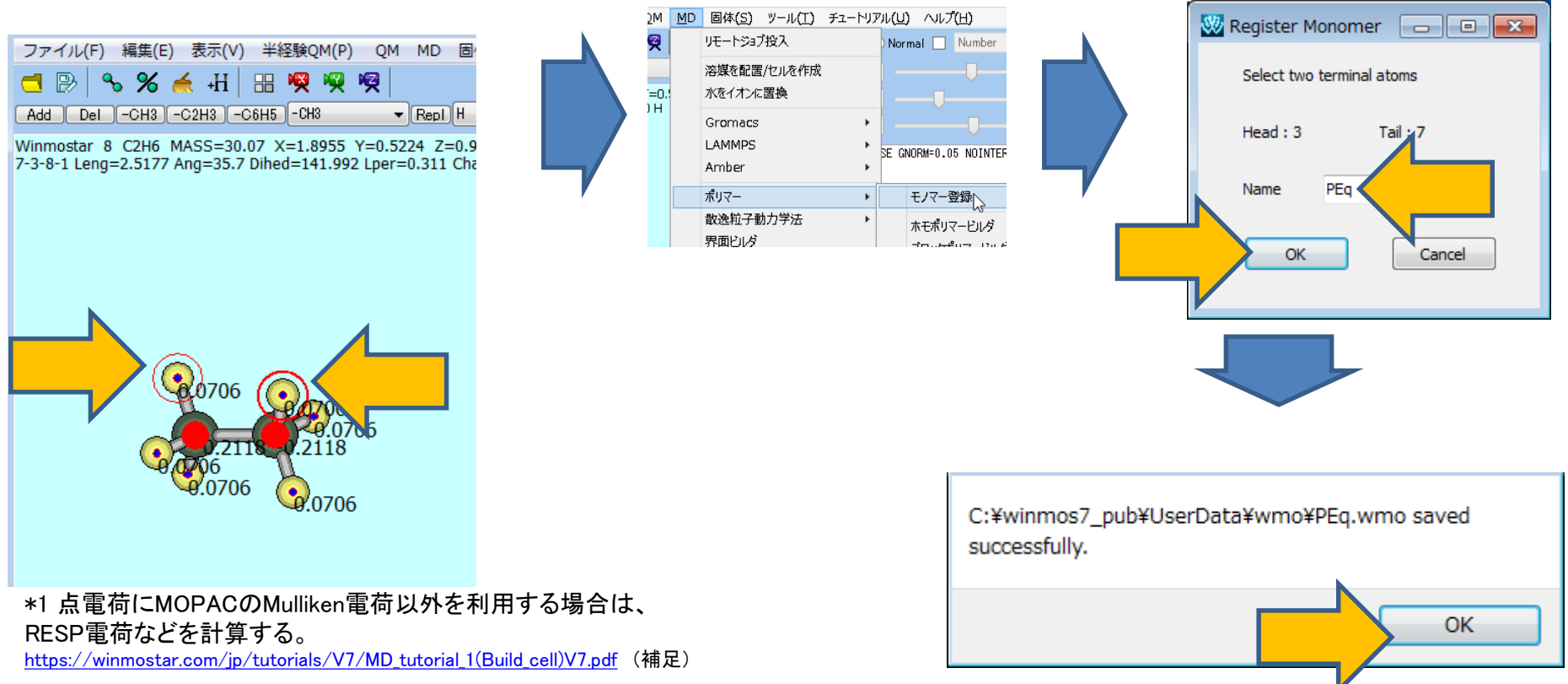

#### ★ X-Ability □ ポリマーツールを用いた接合用セルの作製 PE鎖の作成

・[MD]>[ポリマー]>[ホモポリマービルダ]を用いて32量体のPE鎖を作成する。

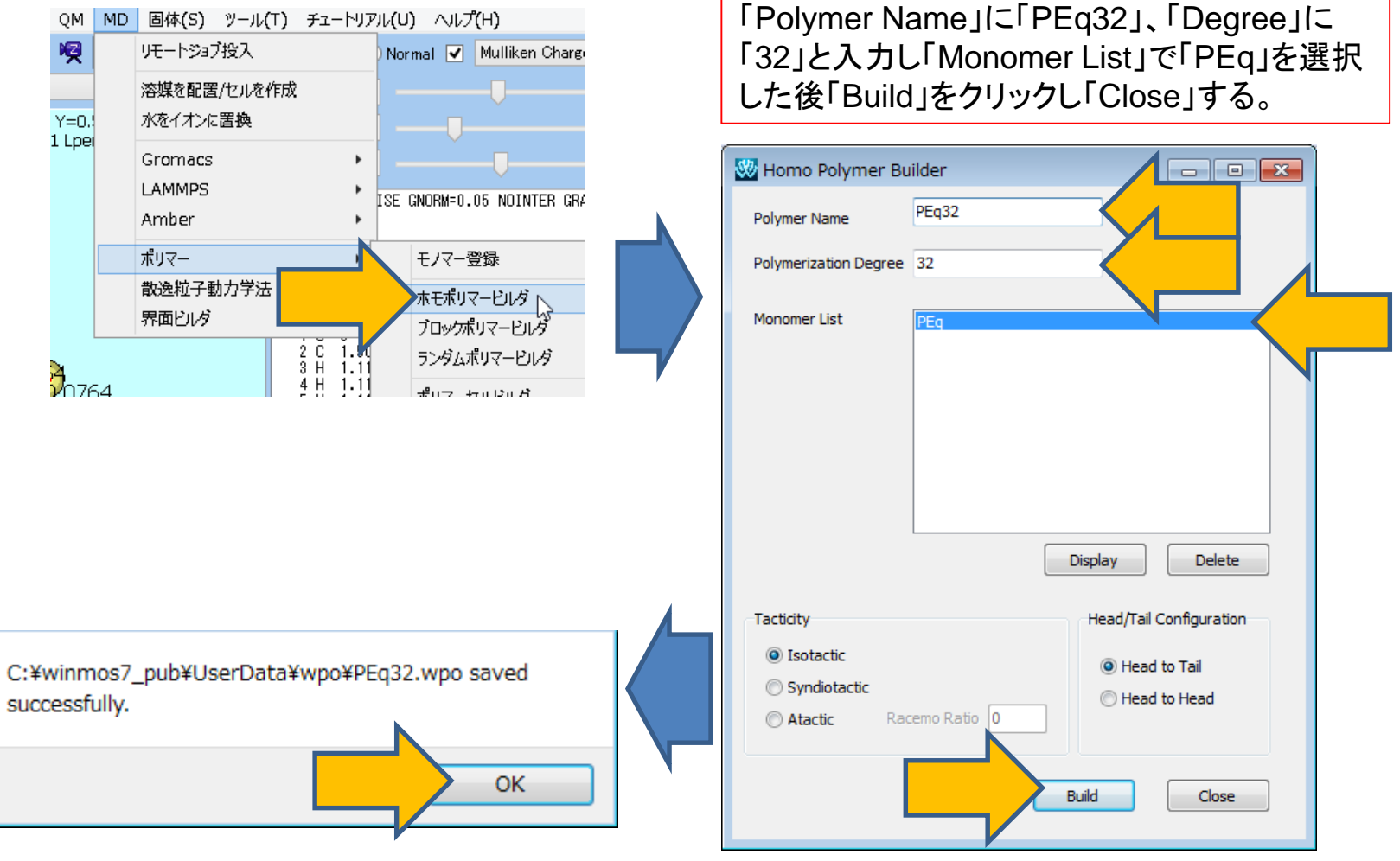

 $\mathbf{X} \xrightarrow{\text{Ability}}_{2 \square \exists \mathcal{T} \not \vdash \forall \mathcal{T} \not i}$ 

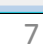

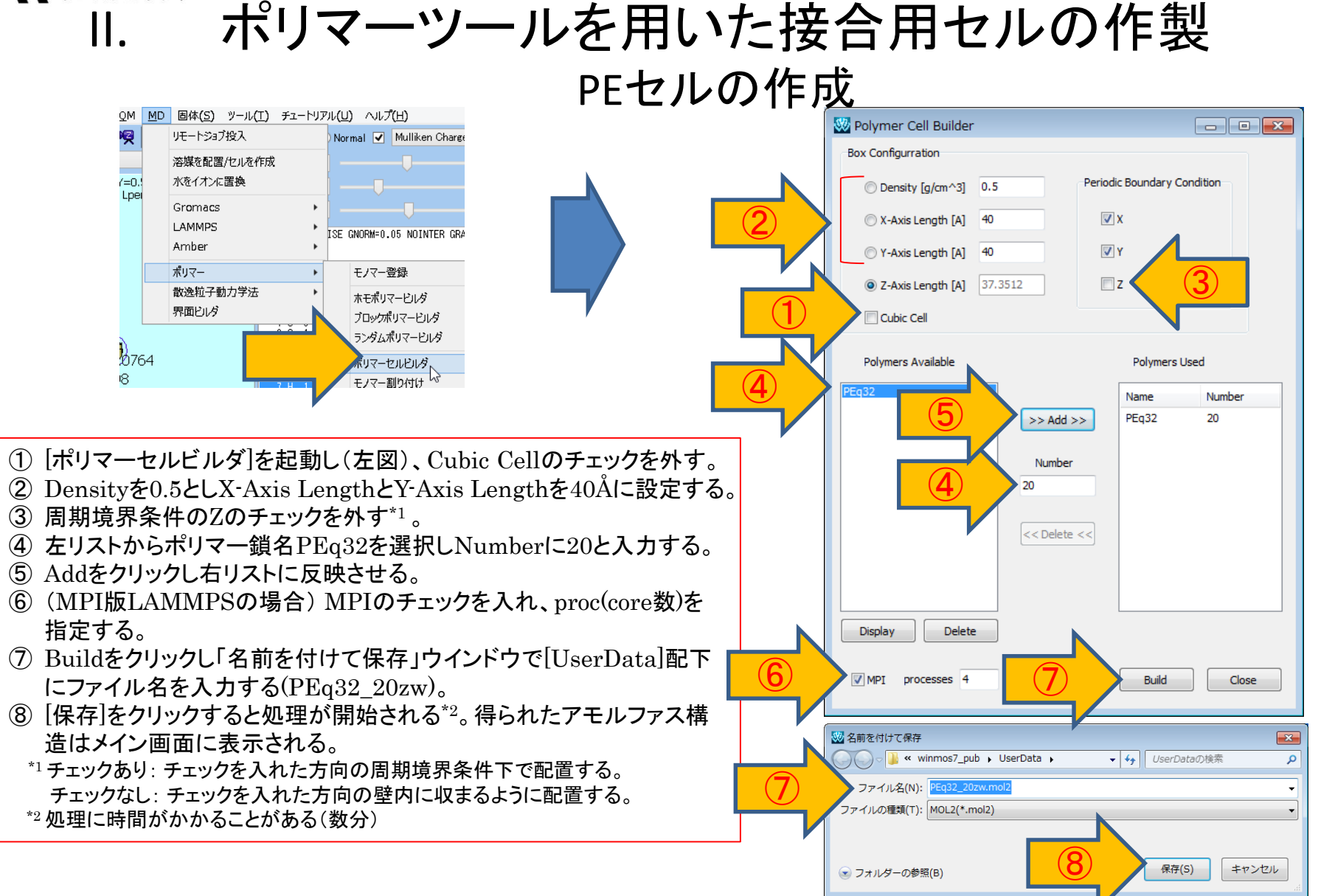

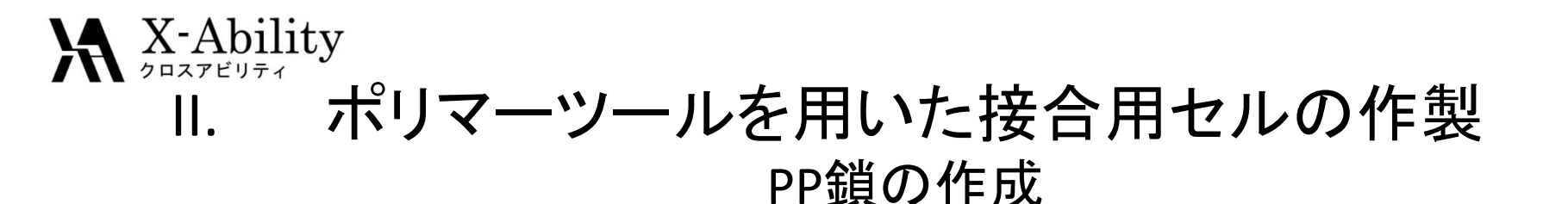

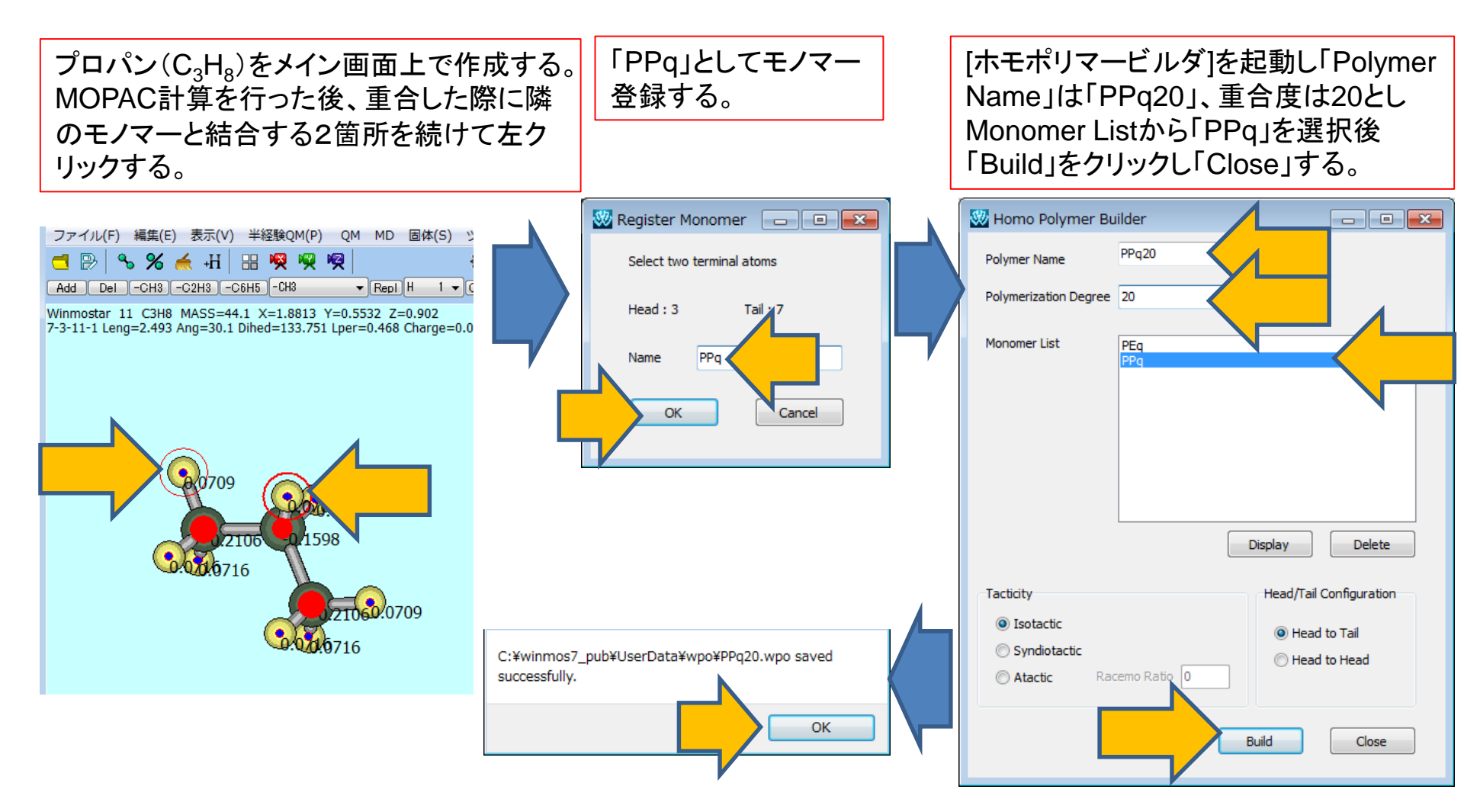

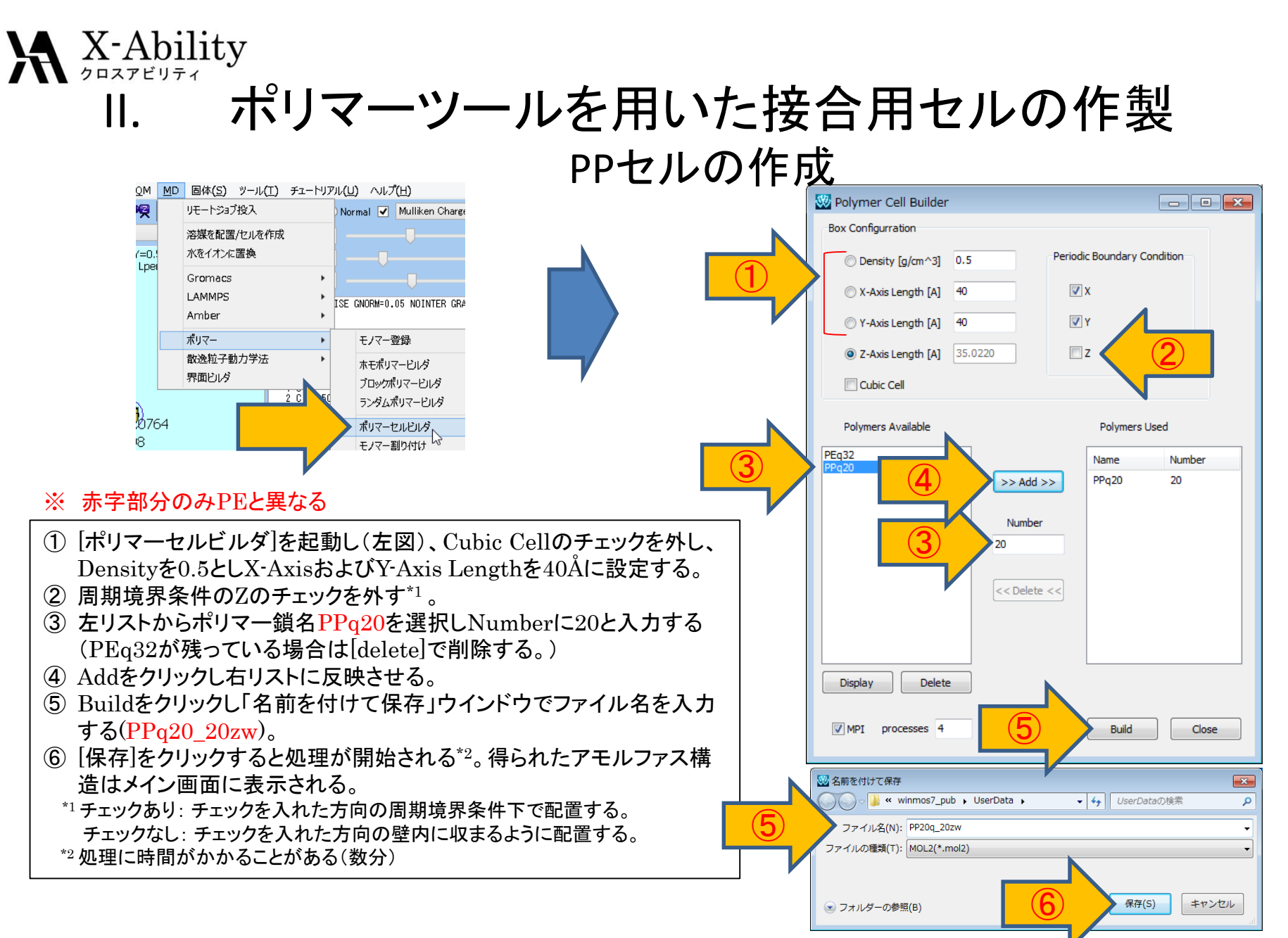

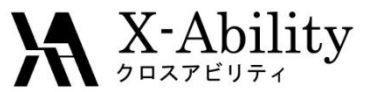

## Ⅲ. 界面ビルダーの呼び出し

・メインメニューから [MD]→[界面ビルダ]を呼び出す。

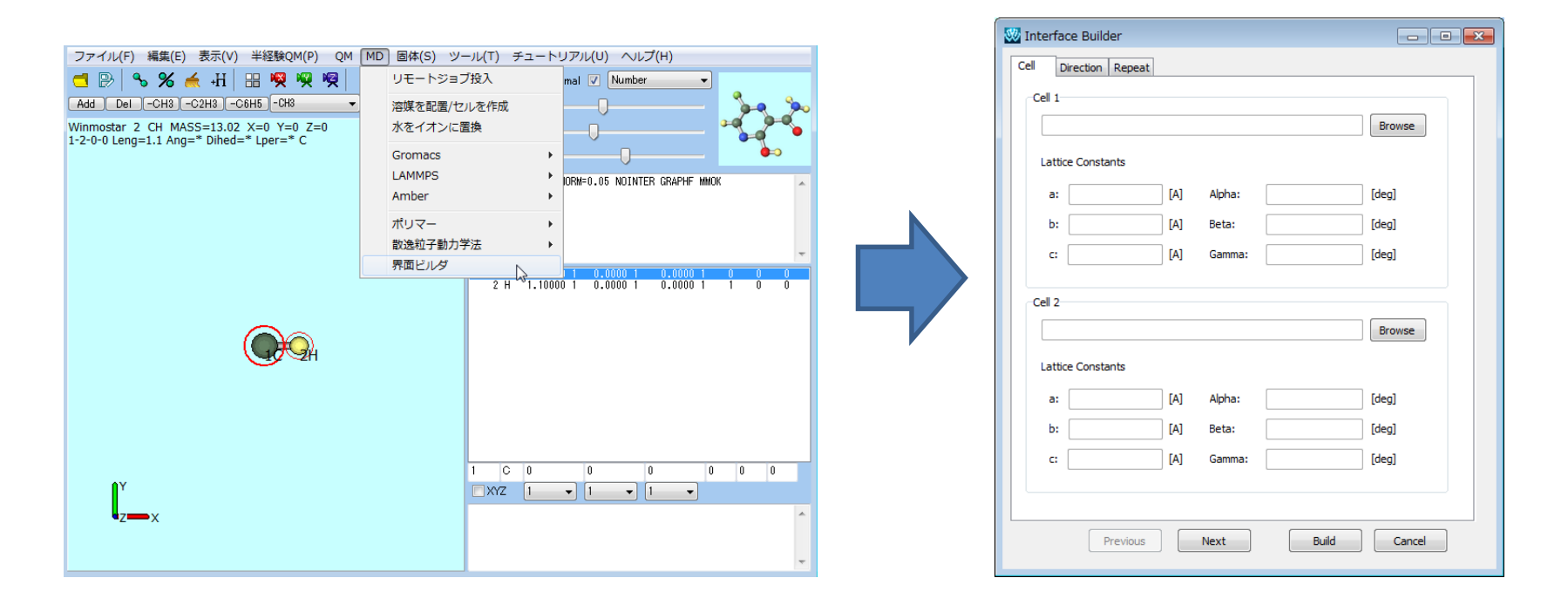

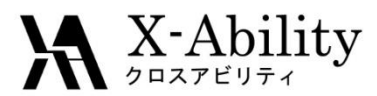

IV. MDセル選択

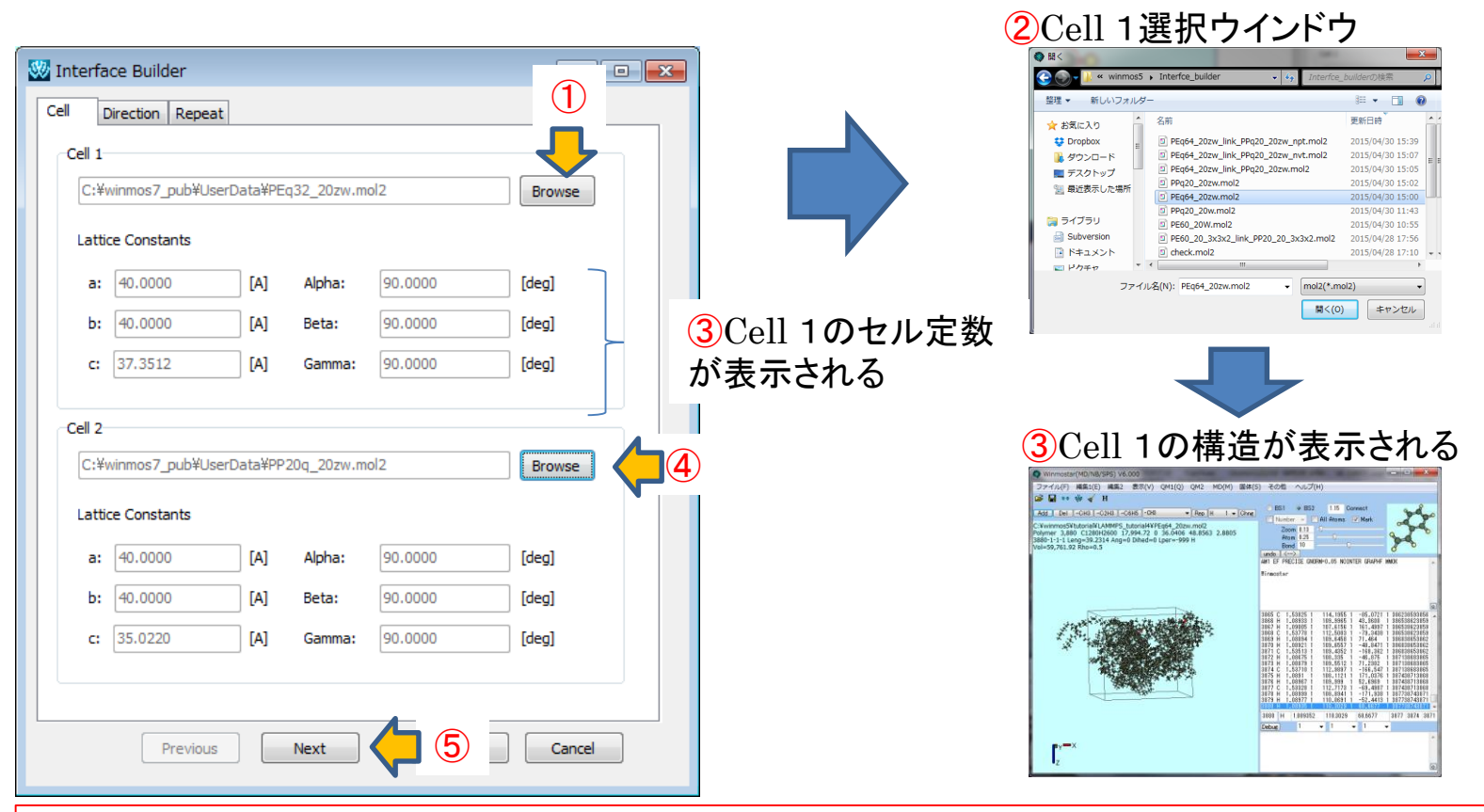

① Cell 1の[Browse]をクリックする。

PEセルのファイル(PEq32\_20zw.mol2)を選択する。

③ Cell 1のセル定数が表示され、Winostarのモデリング画面にCell 1の構造が表示される。

④ Cell 2の[Browse]をクリックし、PPセルのファイル(PPq20\_20zw.mol2)を選択する。

⑤ [Nest]をクリックする(次スライド)。

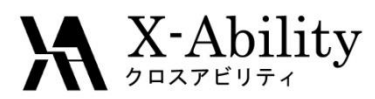

### V. 接合条件設定

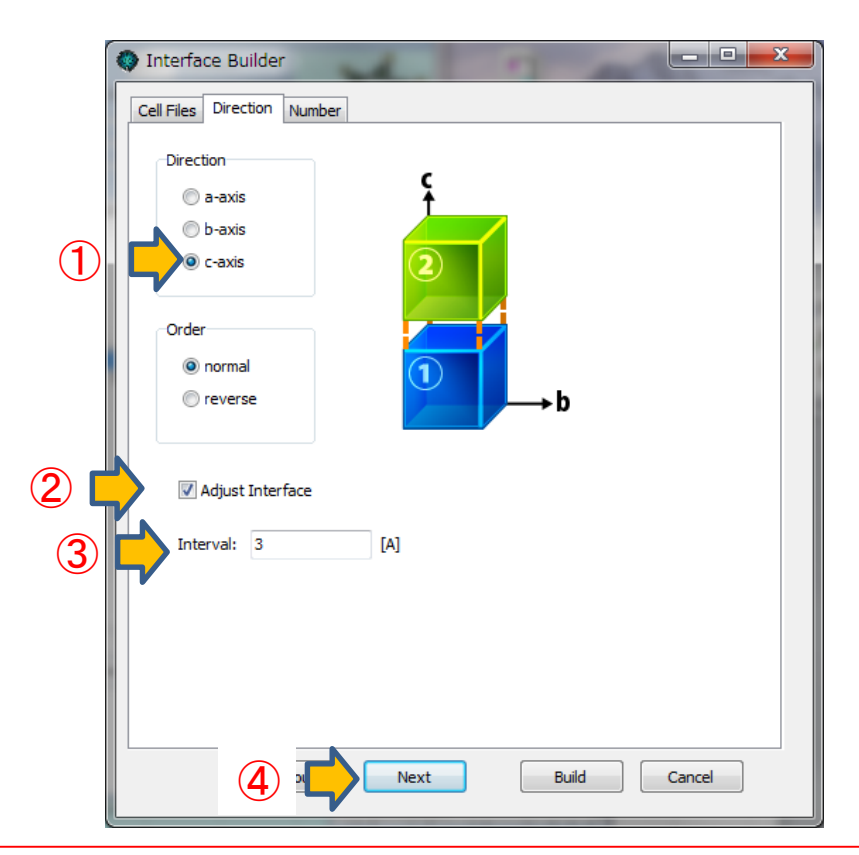

① Directionで貼り合わせる方向をc-axisに指定する。

② 接合面が完全一致していない場合はAdjust Interfaceにチェックを入れる。

- ③ Intervalで貼り合わせる2つのセルの間隔を3Åに設定する。
- ④ [Next]をクリックする(次スライド)。

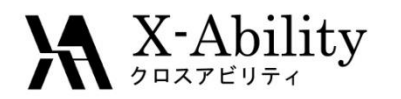

# VI. 積層数指定と接合実施

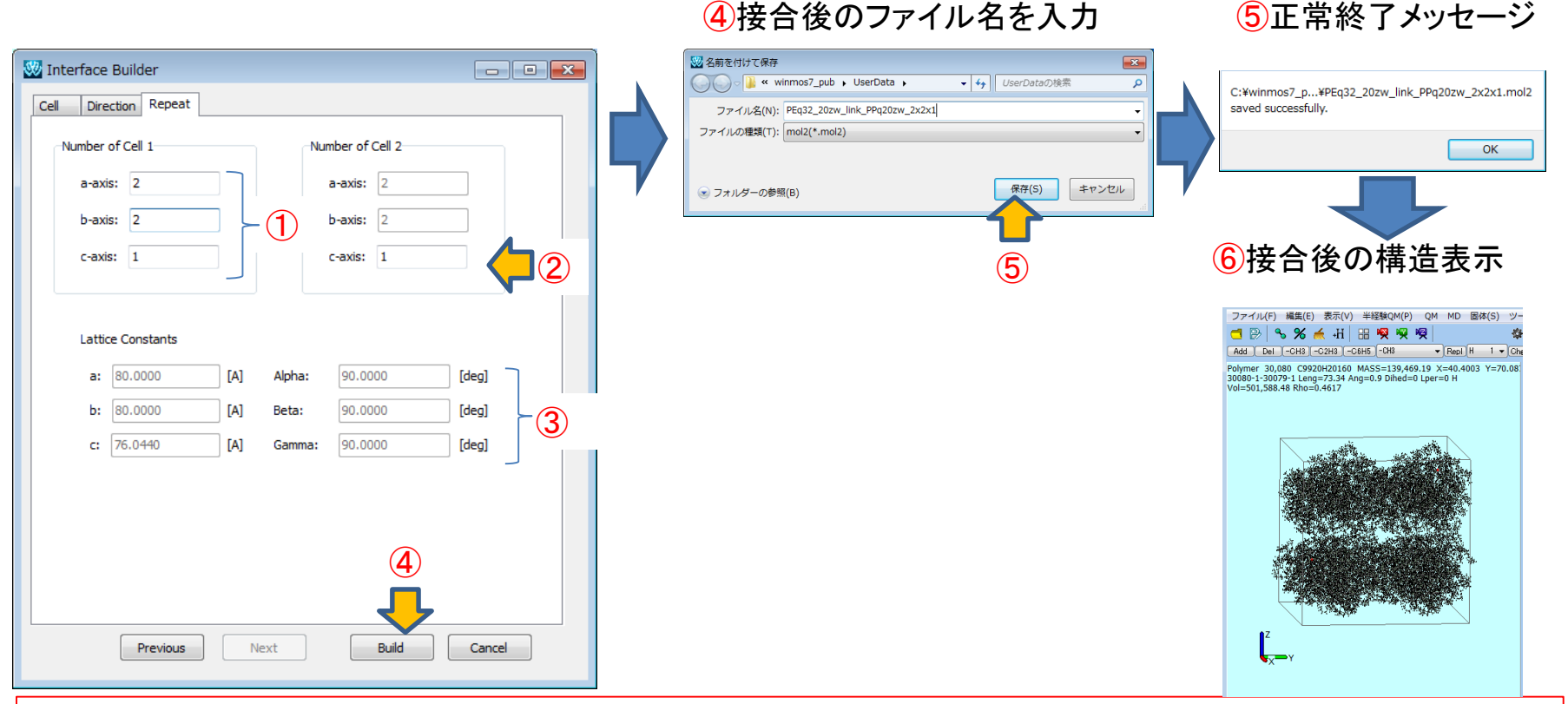

- ① Number of Cell 1のa-axis, b-axis, c-axisにそれぞれ積層数を入力する。
- ② Number of Cell 2に積層数を入力する。なお指定した積層方向に応じて指定可能な軸は変化する。
- ③ Lattice Constantsにセル定数が表示される。
- ④ [Build]をクリックし、接合後のファイル名 (PEq32\_20zw\_link\_PPq20\_20zw\_2x2x1)を入力する。
- ⑤ [保存]をクリックすると接合が実行され、正常終了した旨のメッセージウインドウが表示される。[OK]をクリックする。
- ⑥ Winostarのモデリング画面に接合後の構造が表示される。

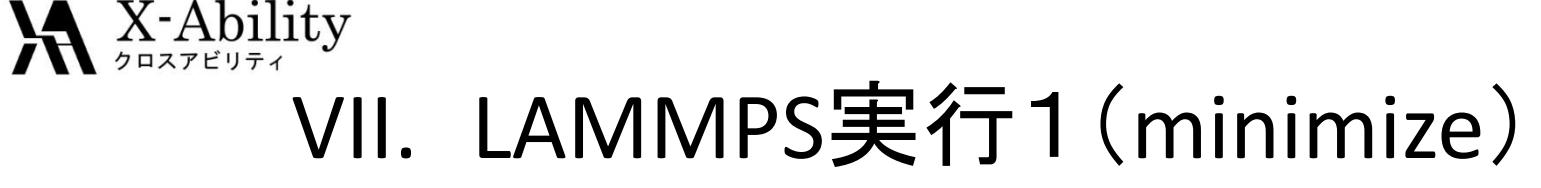

| LAMMPS Setup – 🗆 🗙                                                                                                    | LA Setup                                                                        |  |  |  |  |
|----------------------------------------------------------------------------------------------------|---------------------------------------------------------------------------------|--|--|--|--|
| .in File (1) .in File (2) .in File (3) .in File (4) .in File (5) Options Force Field                                                 |                                                                                 |  |  |  |  |
| Extending Simulation Time Step [fs] 2.0                                                                                              |                                                                                 |  |  |  |  |
| Units real + of Time Steps 5000 Pressure Control iso +                                                                               |                                                                                 |  |  |  |  |
| Atom Style full v Ensemble minimize v                                                                                                | Make a Backup of Working Directory                                              |  |  |  |  |
| Pair Style Ij/cut/coul/cut V Temperature [K] 300.0                                                                                   | Restore Working Directory                                                       |  |  |  |  |
| Potential File v Pressure [atm] 1.0 1.0 1.0                                                                                          |                                                                                 |  |  |  |  |
| units real A<br>atom_style full<br>boundary ppp<br>bor tilt brow                                                                     |                                                                                 |  |  |  |  |
| pair_style lj/cut/coul/cut 10. 10.<br>pair_modify mix arithmetic                                                                     | in File (1) in File (2) in File (3) in File (4) in File (5) Options Force Field |  |  |  |  |
| special_bonds dreiding<br>bond_style harmonic                                                                                        |                                                                                 |  |  |  |  |
| angle_style harmonic<br>dihedral_style charmm<br>improper style umbrella                                                             |                                                                                 |  |  |  |  |
| read_data %DATAFILE%<br>neighbor 2.0 bin                                                                                             | Force field (General) Dreiding V                                                |  |  |  |  |
| neigh_modify delay 0<br>dump 1 all custom 100 %DUMPFILE% id type xs ys zs ix iy iz                                                   |                                                                                 |  |  |  |  |
| dump     2 all xtc 100 %XTCFILE%       thermo_style     custom step time temp epair emol pe ke etotal press vol density lx ly lz pxx | (Water) SPC/E v                                                                 |  |  |  |  |
| thermo 10<br>minimize 1e-4 1e-6 5000 1000000<br>write restart \$RSSTFILE\$                                                           | Charge                                                                          |  |  |  |  |
| <pre></pre>                                                                                                    | ○ Assign charges Method: AM1-BCC ∨                                              |  |  |  |  |
| OK     Cancel     Apply     Load Setting     Save as Default     Reset                                                               |                                                                                 |  |  |  |  |
|                                                                                                    |                                                                                 |  |  |  |  |

- ① [MD]->[LAMMPS]->[キーワード設定]画面を開き、ウインドウ右下の[Reset]ボタンを押す。
- ② [Options]タブを表示させ、必要に応じてMPIにチェックを入れてprocを指定する。
- ③ [Force Field]タブを表示させ、Force FieldにDreiding、ChargeにUse user-defined chargeを指定する。
- ④ ウインドウ左下の[OK]をクリックし[キーワード設定]画面を閉じる。
- ⑤ [MD]->[LAMMPS]->[LAMMPS実行]を選択し、LAMMPSを起動する。
- ⑥ [MD]->[LAMMPS]->[エネルギー変化]で計算が正常に終了しているか確認する。

### ₩<sup>X-Ability</sup> VIII. LAMMPS実行2(温度一定MD)

|     |   | LAMMPS Setup                          |                                           |                 |                     |                         | - • •        |
|-----|---|---------------------------------------|-------------------------------------------|-----------------|---------------------|-------------------------|--------------|
|     |   | .data File .in File (1)               | .in File (2) .in File (3)                 | Options         |                     |                         |              |
| (1) |   | 🔽 Extending Simulat                   | tion                                      | Time Step [fs]  | 2.0                 | Generate Velocity       |              |
|     | Y | Units                                 | real 🔻                                    | # of Time Steps | 20000               | <u>iso</u>              | ~            |
|     |   | Atom Style                            | full 🔻                                    | Ensemble        | nvt                 |                         |              |
|     |   | Pair Style                            | lj/cut/coul/cut 👻                         | Temperature [K] | 300.0               |                         |              |
|     |   | Potential File                        |                                           | Pressure [atm]  | 1.0 1.0 1.0         |                         |              |
|     |   | box<br>pair_style<br>bond_style       | tilt large<br>lj/cut/coul/cut<br>harmonic | 10. 10.         |                     |                         | •            |
|     |   | angle_style<br>dihedral_style         | harmonic<br>charmm                        |                 |                     |                         |              |
|     |   | <pre>improper_style   read_data</pre> | <pre>sumbrella %DATAFILE%</pre>           |                 |                     |                         |              |
|     |   | neighbor<br>neigh modify              | 2.0 bin<br>delay 0                        |                 |                     |                         |              |
|     |   | dump                                  | 1 all custom 10                           | 0 %DUMPFILE% i  | d type xs ys zs ix  | iy iz                   |              |
|     |   | dump                                  | 2 all xtc 100 %                           | XTCFILE%        |                     |                         |              |
|     |   | thermo                                | 10                                        | e cemp epair e  | moi ecocai press vo | or density ix iy iz     | pax pyy pz = |
|     |   | velocity                              | all create 300.                           | 0 12345         |                     |                         |              |
|     |   | fix                                   | 1 all nvt temp                            | 300.0 300.0 10  | 0.                  |                         |              |
|     |   |                                       | 2 all momentum<br>2.0                     | SU linear i i   | 1                   |                         |              |
|     |   | 3                                     | 20000                                     |                 |                     |                         |              |
|     |   | estart •                              | %RESTFILE%                                |                 |                     |                         |              |
|     |   |                                       |                                           |                 |                     |                         | *            |
|     |   | くと                                    |                                           | m               |                     |                         | 4            |
|     |   | ОК Са                                 | ancel Apply                               | ]               | Load Setting S      | ave Setting Save as Def | ault Reset   |

[MD]->[LAMMPS]->[キーワード設定]画面を開き、[.in File(1)]タブ内のExtending Simulationにチェックを入れる。
 [# of time steps]に20000と設定し[Ensemble]にnvtを選択する。
 [OK]をクリックし[キーワード設定]画面を閉じる。
 [MD]->[LAMMPS]->[LAMMPS実行]を選択する。

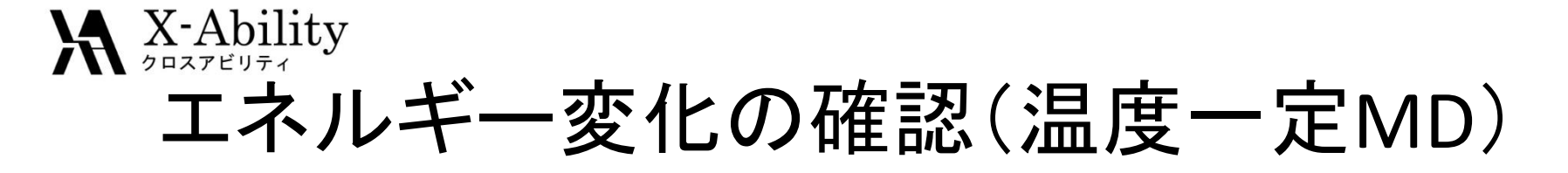

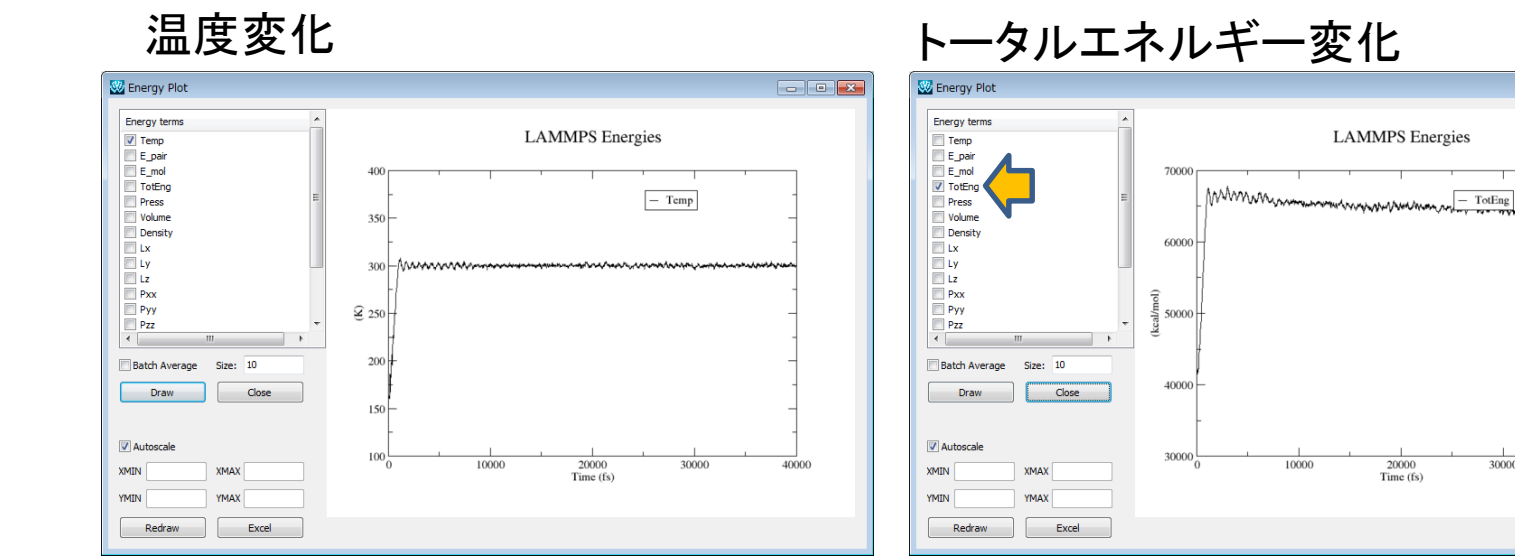

#### [MD]->[LAMMPS]->「エネルギー変化]で計算が正常に終了しているか確認する。

- -

40000

30000

### ₩X-Ability IX. LAMMPS実行3(温度圧力一定MD)

|     | AMMPS Setup                                                                                                    |
|-----|----------------------------------------------------------------------------------------------------|
| _   | ata File in File (1) in File (2) in File (3) Options                                                              |
| (1) | Extending Simulation     Time Step [fs]     2.0     Generate Velocity                                             |
|     | Jnits real + of Time Steps 20000 : 2000 iso                                                                       |
|     | Atom Style full   Ensemble  npt                                                                                   |
|     | air Style jj/cut/coul/cut  Temperature [K] 300.0                                                                  |
|     | votential File Pressure [atm] 1.0 1.0 1.0                                                                         |
|     | boundary p p p<br>box tilt large<br>pair_style lj/cut/coul/cut 10. 10.<br>bond style harmonic                     |
|     | angle_style harmonic<br>dihedral_style charmm<br>improper_style umbrella<br>read data \$DATATITA                  |
|     | neighbor 2.0 bin<br>neigh_modify delay 0                                                                          |
|     | dump 1 all custom 100 %DUMPFILE% id type xs ys zs ix iy iz<br>dump 2 all xtc 100 %XTCFILE%                        |
|     | thermo_style custom step time temp epair emol etotal press vol density 1x 1y 1z pxx pyy pz<br>thermo 10           |
|     | fix         1 all npt temp 300.0 300.0 100. iso 1.0 1.0 100.           fix         2 all momentum 50 linear 1 1 1 |
|     | 3 2000<br>restart %RESTFILE%                                                                                      |
|     |                                                                                                    |
|     |                                                                                                    |
|     | OK Cancel Apply Load Setting Save Setting Save as Default Reset                                                   |

 [MD]->[LAMMPS]->[キーワード設定]画面を開き、[.in File(1)]タブ内のExtending Simulationにチェックを 入れる。Generate Velocityのチェックを外す。
 [# of time steps]に20000と設定し[Ensemble]にnptを選択する。
 [OK]をクリックし[キーワード設定]画面を閉じる。
 [MD]->[LAMMPS]->[LAMMPS実行]を選択する。

計算時間の参考値:12分02秒(6コア)

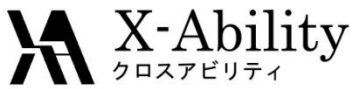

# 計算結果の確認(温度圧カー定MD)

#### 温度変化

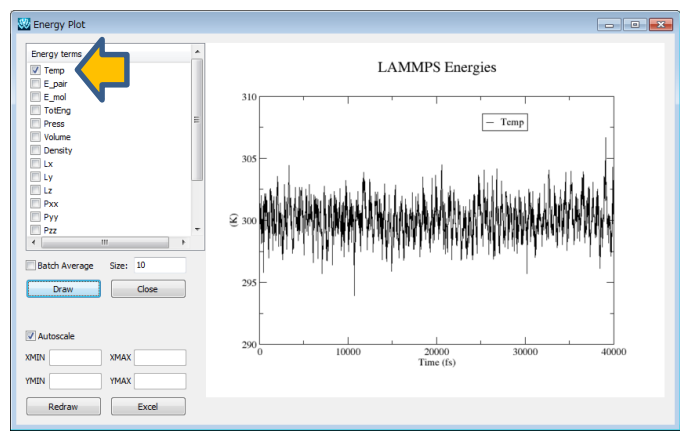

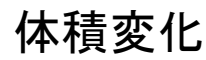

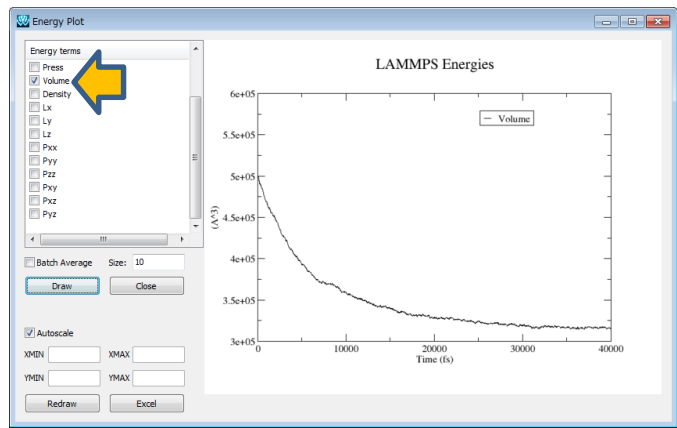

#### トータルエネルギー変化

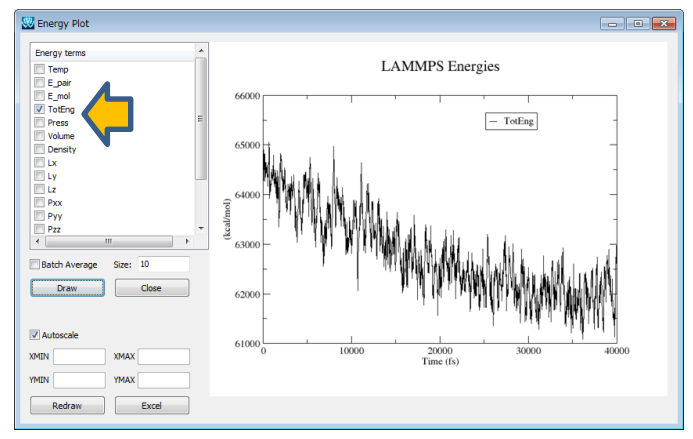

#### 密度変化

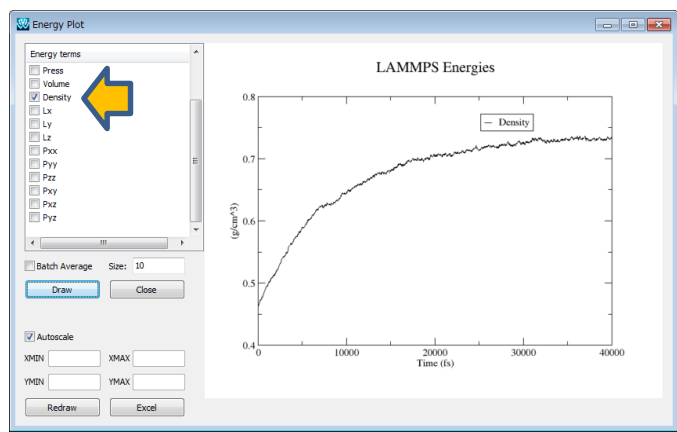

[MD]->[LAMMPS]->[エネルギー変化]で計算が正常に終了しているか確認する。

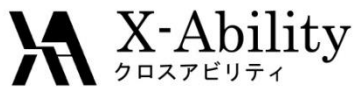

# X. 3D表示(温度圧カー定MD)

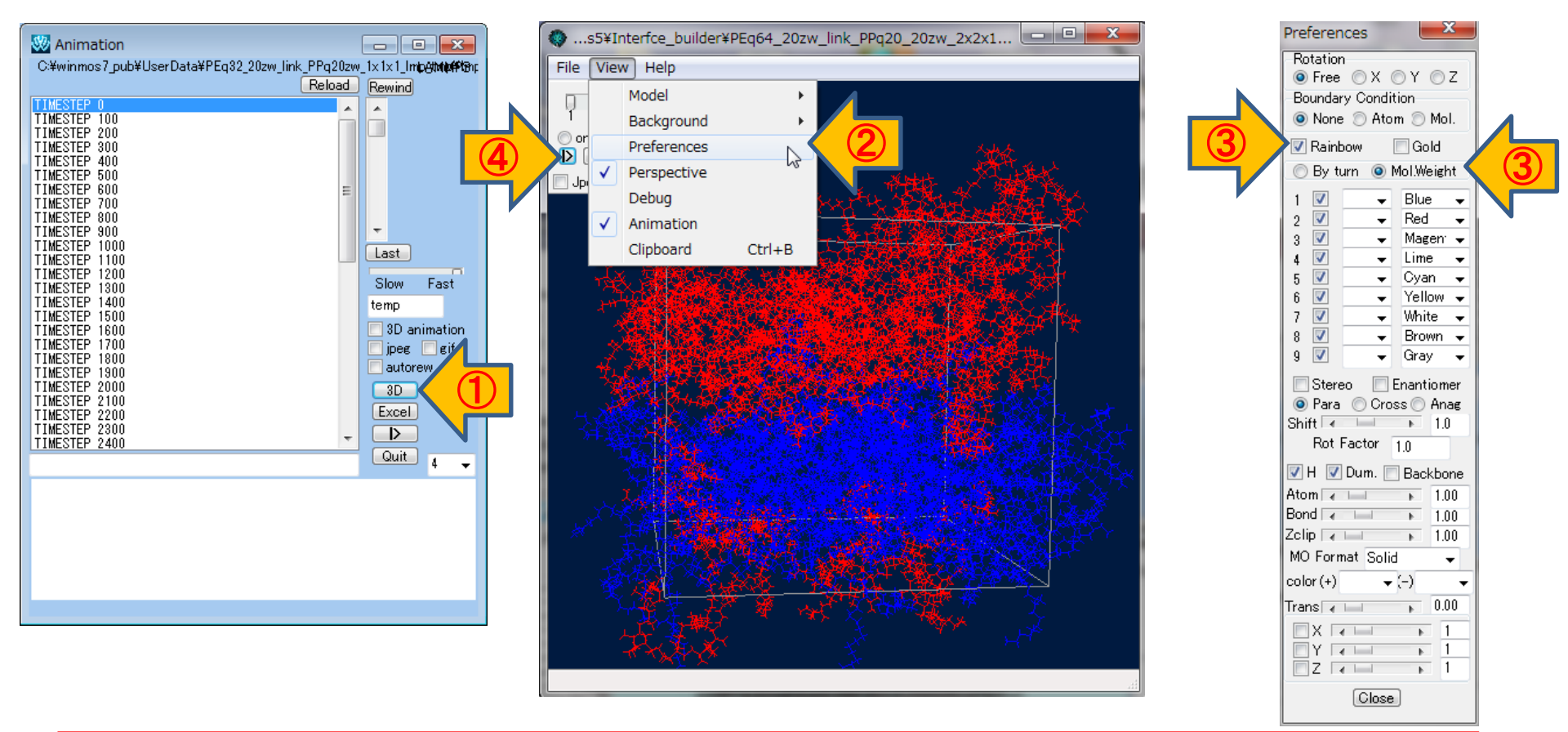

[MD]->[LAMMPS]->[トラジェクトリ読み込み]ウインドウで[3D]をクリックする。
 [View]->[Preferences]を選択してPreferencesウインドウを起動する。

- ③ [Rainbow]にチェックを入れMol. Weightを選択する
- ④ 再生ボタン[|>]をクリックする。

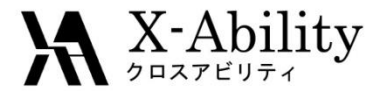

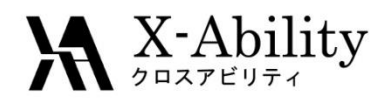